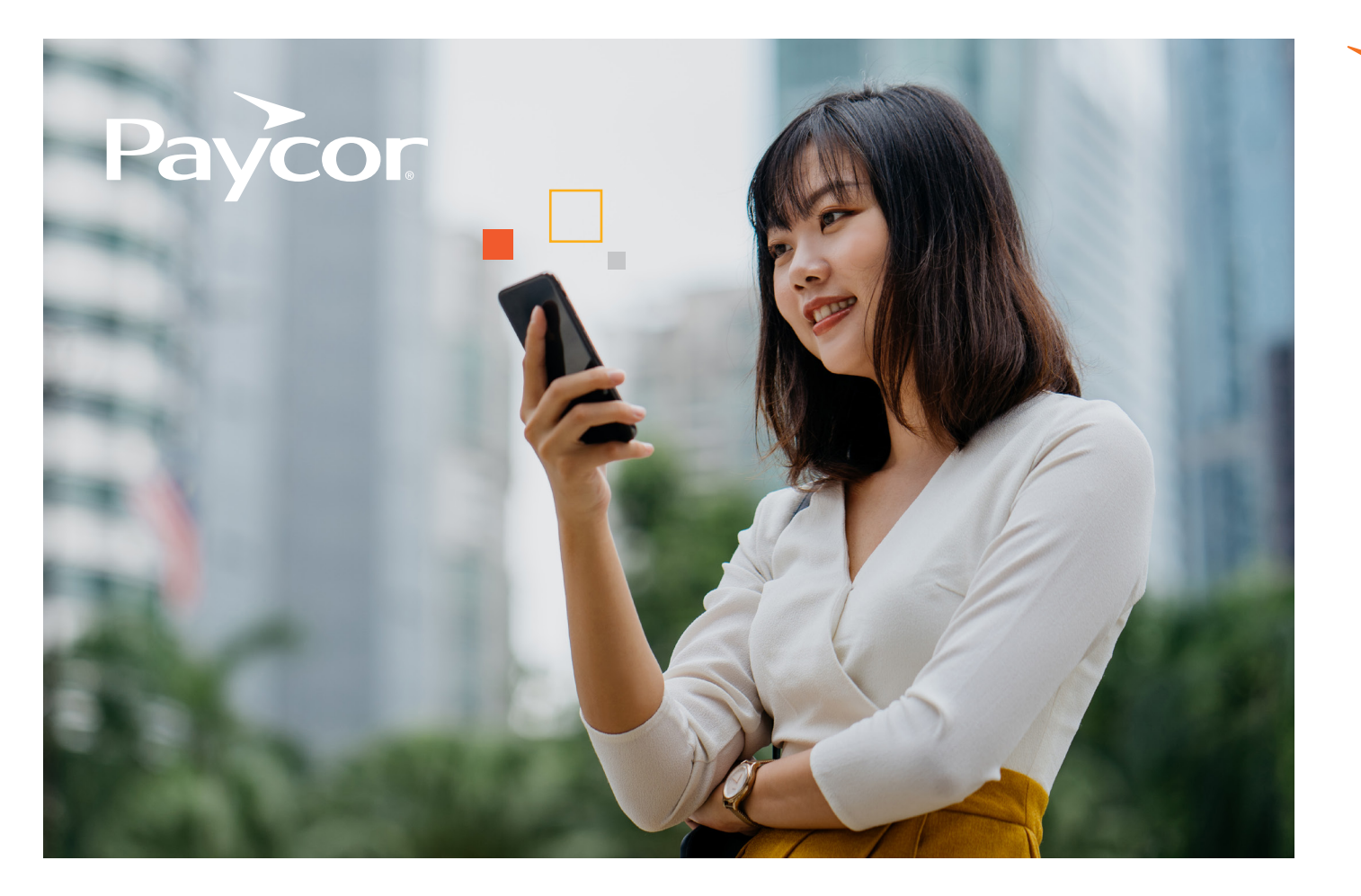

## WELCOME TO PAYCOR'S ONDEMAND PAY!

## Here's a checklist with step-by-step instructions to help you

access your earned wages.

## Follow the steps below to help you navigate to payactiv.

- L Download the Paycor Mobile app by visiting the Apple Store or Google Play.
- $\mathcal{V}$ . Open the app and enter your Paycor username and password.
- 3. Once you're signed in, scroll down to "Pay" on the home page.
- Your current balance will appear here. Select
  "Access Earned Wages" to be taken to Payactiv to access your pay.

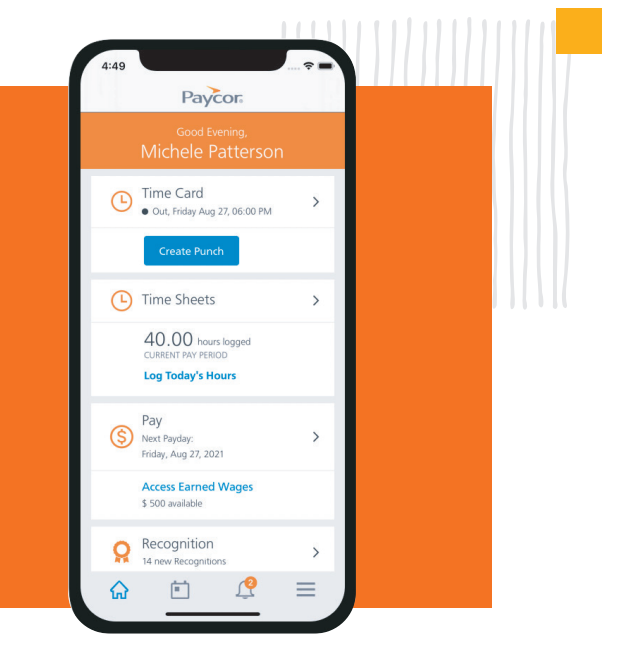

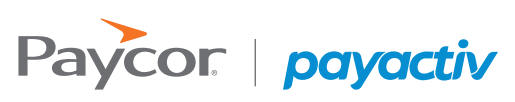

Want more information? Visit <u>Paycor.com</u> to learn more.